## **INSCRIPTIONS AUX ALSH (période estivale)**

Vous devez inscrire vos enfants en sélectionnant vous-même les semaines dont vous avez besoin. Il est ici précisé que :

- vos enfants seront inscrits pour toute la semaine sans possibilité d'enlever un ou plusieurs jours.
- vous ne pourrez plus annuler vos inscriptions sur le portail famille. En cas de modification, il conviendra d'adresser un mail à l'adresse <u>enfance.jeunesse@ville-luisant.fr</u>, et uniquement sur cette adresse, en précisant la ou les semaines à annuler. La suppression sera faite par les agents du service sous réserve du respect du nouveau délai d'annulation applicable depuis le 1<sup>er</sup> mai 2024 qui est fixé, pour toute la période, à 3 semaines avant le premier jour des vacances (cf. article 3 du règlement de fonctionnement).
- 1) Se connecter sur son compte et cliquer sur « Inscrire les enfants à de nouvelles activités » dans l'onglet INSCRIPTIONS

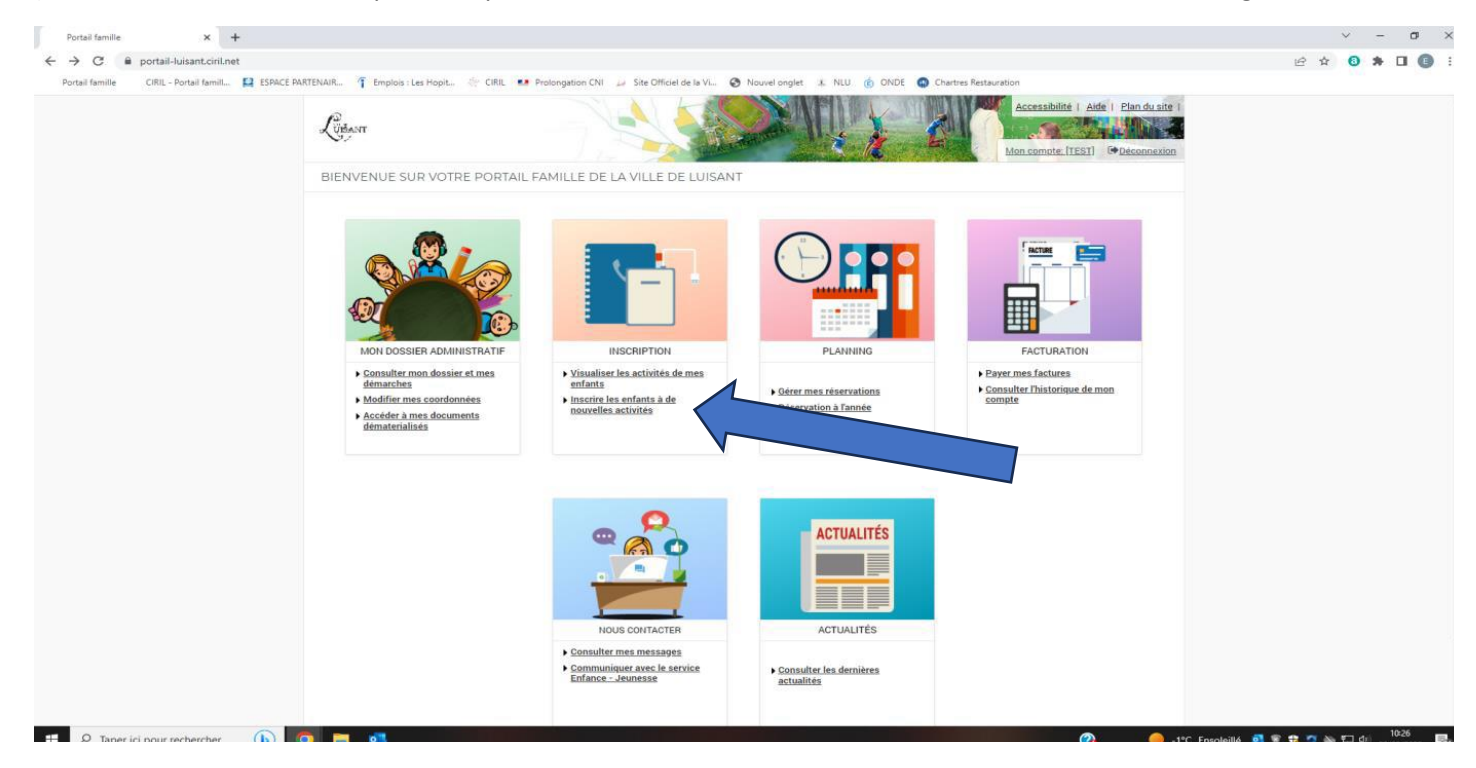

2) Sélectionner l'enfant que vous souhaitez inscrire en cliquant sur son prénom

| Portail famille × +                                      |                                |                                                                                                    |   | ~           | · _     | σ         | ×   |
|----------------------------------------------------------|--------------------------------|----------------------------------------------------------------------------------------------------|---|-------------|---------|-----------|-----|
| ← → C   portail-luisant.ciril.net/inscription/toutes/1   | 10223                          |                                                                                                    | Ŀ | ☆           | 8 *     |           |     |
| Portail famille CIRIL - Portail famili 😫 ESPACE PARTENAI | IR 🧃 Emplois : Les Hop         | 🔅 CIRIL 💶 Prolongation CNI 😝 Site Officiel de la V 🤣 Nouvel onglet 💰 NLU 🍈 ONDE 🚳 Chartres Restauration |   |             |         |           |     |
| L                                                        | C. Steant                      | Accessibilité   Aidé   Elan du site  <br>Mon compte [TEST] @ Déconnexion                                |   |             |         |           |     |
|                                                          |                                | ACCUEIL DOSSIER INSCRIPTIONS PLANNING FACTURATION MESSAGERIE ACTUALITÉS                                 |   |             |         |           |     |
| Acc                                                      | cueil de loisirs               | Inscriptions                                                                                            |   |             |         |           |     |
| Adu                                                      | ultes                          |                                                                                                    |   |             |         |           |     |
|                                                          |                                | LES INSCRIPTIONS DE MES ENFANTS                                                                         |   |             |         |           |     |
|                                                          |                                | Tous les enfants                                                                                        |   |             |         |           |     |
|                                                          |                                | (2) °                                                                                                   |   |             |         |           |     |
|                                                          |                                | (@) ^                                                                                                   |   |             |         |           |     |
|                                                          |                                | DEMANDE D'INSCRIPTION                                                                                   |   |             |         |           |     |
|                                                          |                                | Pour effectuer une nouvelle inscription, choisissez le type d'activité puis la personne.                |   |             |         |           |     |
|                                                          |                                | Activité* :<br>Cholsissez *                                                                             |   |             |         |           |     |
|                                                          |                                | ACCUEIL DE LOISIRS     Pas d'inscriptions, pas de demandes                                              |   |             |         |           |     |
|                                                          |                                |                                                                                                    |   |             |         |           |     |
|                                                          |                                |                                                                                                    |   |             |         |           |     |
|                                                          |                                |                                                                                                    |   |             |         |           |     |
| T Q Taper ici pour rechercher                            | <b>—</b> • <b>1</b> • <b>1</b> | Accueil   Nous contacter   Mentions légales   Conditions générales d'utilisation                        |   | <b>10</b> T | - (ib C | 10:59     | Π.  |
|                                                          |                                |                                                                                                    |   |             | 0.      | 2/03/2023 | -21 |

3) Dans l'onglet « Activités », cliquer sur « Accueil de loisirs »

| Portail famille × +                               |                             |                                                                                                    | ∨ – ð ×                                   |
|---------------------------------------------------|-----------------------------|----------------------------------------------------------------------------------------------------|-------------------------------------------|
| ← → C   portail-luisant.ciril.net/inscription/    | /toutes/10223               |                                                                                                    | 🖻 🖈 🔕 🖈 🖬 📵 🗄                             |
| Portail famille CIRIL - Portail famili 😫 ESPACE F | PARTENAIR 1 Emplois : Les H | iopit 🔅 CIRIL 💶 Prolongation CNI 🔑 Site Officiel de la Vi 😵 Nouvel onglet 🔹 NLU 🍈 ONDE 🤹 Chartres Restauration |                                           |
|                                                   | Lütant                      | Accessabilité   Aide   Plan du site  <br>Mon compte   TEST   @ Desonnexion                                     |                                           |
|                                                   |                             | ACCUEIL DOSSIER INSCRIPTIONS PLANNING FACTURATION MESSAGERIE ACTUALITÉS                                        |                                           |
|                                                   | Accueil de loisirs          | Inscriptions                                                                                                   |                                           |
|                                                   | Adultes                     |                                                                                                    |                                           |
|                                                   |                             | LES INSCRIPTIONS DE MES ENFANTS                                                                                |                                           |
|                                                   |                             | Tous les enfants                                                                                               |                                           |
|                                                   |                             | ( 💇 ) °                                                                                                    |                                           |
|                                                   |                             |                                                                                                    |                                           |
|                                                   |                             |                                                                                                    |                                           |
|                                                   |                             |                                                                                                    |                                           |
|                                                   |                             | Pour effectuer une nouvelle inscription, choisissez le type d'activité puis la personne.                       |                                           |
|                                                   |                             | Activité :<br>Cholsissez  Cholsissez                                                                           |                                           |
|                                                   |                             | Adultes DE LOISIRS Pas d'inscriptions, pas de demandes                                                         |                                           |
|                                                   |                             |                                                                                                    |                                           |
|                                                   |                             |                                                                                                    |                                           |
|                                                   |                             |                                                                                                    |                                           |
|                                                   |                             |                                                                                                    |                                           |
|                                                   |                             | Accueil   Nous contacter   Mentions légales   Conditions générales d'utilisation                               |                                           |
|                                                   | S 🖬 🦝 🚛                     | Ci I'C Ensoleille 🛎 🤅                                                                                          | a 🔻 🚺 🧐 🗮 🖅 प <sup>7</sup> ) 02/03/2023 📆 |

4) Sélectionner de nouveau l'enfant à inscrire dans l'onglet « Personne »

| Portail famille × +                                                      |                                                                                |                                         | ✓ - 0 >                            |
|--------------------------------------------------------------------------|--------------------------------------------------------------------------------|-----------------------------------------|------------------------------------|
| ← → C   portail-luisant.ciril.net/inscription/toutes/10223               |                                                                                |                                         | 🖻 🖈 🧕 🗯 🖬 🔳                        |
| Portail famille CIRIL - Portail famill 😫 ESPACE PARTENAIR 🧍 Emplois : Le | Hopit 🔅 CIRIL 💶 Prolongation CNI 🔑 Site Officiel de la Vi 🔇 Nouvel ongle       | et 🔹 NLU 🌀 ONDE 👩 Chartres Restauration |                                    |
|                                                                          |                                                                                | Accessibilité   Aide   Plandu site      |                                    |
|                                                                          | ACCUEIL DOSSIER INSCRIPTIONS PLANNING FAC                                      | TURATION MESSAGERIE ACTUALITÉS          |                                    |
| Accueil de loisirs                                                       | Inscriptions                                                                   |                                         |                                    |
| Adultes                                                                  | LES INSCRIPTIONS DE MES ENEANTS                                                |                                         |                                    |
|                                                                          | LES INSCRIPTIONS DE MES ENFANTS                                                |                                         |                                    |
|                                                                          | Tous les enfants                                                               |                                         |                                    |
|                                                                          | ۲ (ع) د                                                                        | В                                       |                                    |
|                                                                          | (@) ^                                                                          |                                         |                                    |
|                                                                          | DEMANDE D'INSCRIPTION                                                          |                                         |                                    |
|                                                                          | Pour effectuer une nouvelle inscription, choisissez le type d'activité puis la | a personne.                             |                                    |
|                                                                          | Activité* :<br>Accueil de loisirs •<br>Personne* :                             |                                         |                                    |
|                                                                          | B •<br>C<br>B<br>A<br>INSCRIPE                                                 |                                         |                                    |
|                                                                          | > ACCUEIL DE LOISIRS                                                           | Pas d'inscriptions, pas de demandes     |                                    |
| 🗄 🔎 Taper ici pour rechercher 🛛 🕒 🧕 💆 💆                                  |                                                                                | 🔮 🔶 1*C                                 | : Ensoleillé 📨 💁 🗣 🎲 🏷 🖓 🖓 🖓 11:01 |

5) Sélectionner la semaine et/ou l'activité concernée (ALSH ou mini-camp). Le tarif de la semaine apparaît à droite de la ligne d'inscription

ATTENTION :

• A ne pas inscrire votre enfant une semaine à l'ALSH si vous l'avez inscrit au mini-camp ou vice-versa

 A ne pas inscrire votre enfant à une activité à laquelle il ne peut pas participer : # l'ALSH du Parc est ouvert aux enfants de 4 à 10 ans (de la petite section au CM2)
 # l'ALSH Ados est ouvert aux enfants âgés de 10 à 17 ans (à partir du CM2)
 # le mini-camp des 8-10 ans est ouvert aux enfants scolarisés jusqu'au CM2
 # le mini-camp Ados est ouvert pour les enfants âgés de 11 à 17 ans (à partir de la 6<sup>ème</sup>)

| Portail famille × +                                                          |                                                                                                    | v – o ;                 |
|------------------------------------------------------------------------------|----------------------------------------------------------------------------------------------------|-------------------------|
| ← → C   portail-luisant.ciril.net/inscription/alsh/10223                     |                                                                                                    | 🖻 🖈 🧕 🗯 🗉 🔳             |
| Portail famille CIRIL - Portail famill 😫 ESPACE PARTENAIR 👔 Emplois : Les Ho | sit 🔅 CIRIL 💶 Prolongation CNI 🔑 Site Officiel de la Vi 😵 Nouvel onglet 🔅 NLU 🍈 ONDE 🔕 Chartres Restauration                                                                                                    |                         |
| C Portal famile CRL - Portal famil. E ESPACE PARTINAR. Emplois : Les Ho      | str. (CIRL •• Prolongation CN / Ste Officiel de la VL. (Novel ongiet (NUM) (ONDE Chertes Restauration<br>Control of the second second sec |                         |
|                                                                              | Parc été do 28 Aout au 01 Sept 2023 du 28/08/2023 au 01/09/2023<br>Parc été do 21 Juliet au 4 Aout 2023 du 31/07/2023 au 04/08/2023<br>Mini Camps Journée 51.556                                                                                                    |                         |
|                                                                              |                                                                                                    |                         |
| 🖽 🔎 Taper ici pour rechercher 🛛 🜔 🧿 🧮 💐                                      | 👔 🥚 1°C Ensoleillé                                                                                                    | - 📨 🥶 🐨 🍓 🥱 👟 戸 🕼 11:06 |

6) Après chaque sélection, cliquer sur « Enregistrer » puis recommencer l'opération autant de fois pour chaque semaine souhaitée

| Portail famille X +                                      |                                                                                                    | ∨ - 0 ×                             |
|----------------------------------------------------------|----------------------------------------------------------------------------------------------------|-------------------------------------|
| ← → C   portail-luisant.ciril.net/inscription/alsh/10223 |                                                                                                    | 🖻 🛧 📵 🛸 🔲 📵 🗄                       |
| Portail famille CIRL - Portail famill.                   | s HopeL (CRIL ## Prolongation CNI /# Site Officiel de la VL (Nouvel onglet ) NLU (NODE C Chartres Restauration                                                                                                    |                                     |
|                                                          | Seules les activités en cours ou futures, correspondant à la tranche d'âge de votre enfant, sont affichées dans le formulaire d'inscription.                                                                                                    |                                     |
|                                                          | SAISIE D'UNE DEMANDE D'INSCRIPTION                                                                                                    |                                     |
|                                                          | Construit of the proceeder of at advertigite ( )           Q4 - Accueil de Iobins ▼           Activité :           Mini campo Parc du 24 au 28 Juillet 2023 du 24/07/2023 au 2007/2023 ▼           Mini campo Parc du 24 au 28 Juillet 2023 du 24/07/2023 au 2007/2023 ▼           Perc été do 27 au 11 Aue 2025 du 70/07/2023 au 1100/2023           Perc été du 10 au 13 Juillet 2023 du 1000/2023 au 1300/2023           Perc été du 15 au 15 Juillet 2023 du 1000/2023           Perc été du 16 au 13 Juillet 2023 du 1000/2023 |                                     |
|                                                          | Parc été du 31 au 25, Au 21 Juinet 2025 du 21 10/07/2023 au 21/07/2023<br>Parc été du 24 au 25, Au 21 2025 du 21/00/2023 au 25/00/2023<br>Parc été du 24 Au 28 Juinet 2023 du 24/07/2023 au 26/00/2023<br>Parc été du 31 Juliet au 4 Aout 2023 du 31/07/2023 au 04/08/2023<br>Mini Camps Journée 51, 556                                                                                                    |                                     |
|                                                          |                                                                                                    |                                     |
|                                                          | > Mini camps Parc du 24 au 28 Juillet 2023                                                                                                    |                                     |
|                                                          | > Parc été du 10 au 13 juillet 2023                                                                                                    |                                     |
|                                                          | > Parc été du 17 au 21 juillet 2023                                                                                                    |                                     |
|                                                          | Accueil Nous contacter Mentions Heales Conditions générales d'utilisation                                                                                                    |                                     |
| 💶 O. Taner iri pour rechercher 🛛 🚺 🧰 🛤 😿                 |                                                                                                    | asoloillá 💌 👩 🗣 🏩 🦱 🔈 🖅 du) 🛛 11:07 |

7) Après avoir sélectionné toutes vos inscriptions, nous vous recommandons de vous rendre dans la partie « gérer mes réservations » dans l'onglet PLANNING pour vérifier que vos réservations ont bien été enregistrées et que les semaines saisies correspondent bien à vos besoins.